# LWW EJ on Ovid Tutorial

For Kagawa University

Sep 2005

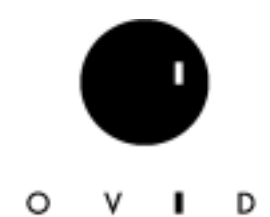

Ovid Technologies Japan Office japan@ovid.com

Visit our homepage at <u>http://www.ovid.jp/site/index.html</u> for more Japanese documents and latest news.

# LWW EJ on Ovid

施設購読の LWW 電子ジャーナルは Ovid Online (Ovid Web Gateway)プラットフォームに搭載されてい ます。2005 年 7 月に、この Ovid Online プラットフォームは全面的に刷新されました。今までの機能はすべ て踏襲されますが、画面デザインが変更され、新機能も追加されます。 LWW 電子ジャーナルも、このプラット フォームの刷新にともない、見た目や使い勝手に若干の変更が生じます。

本 tutorial は、Ovid Online 上で電子ジャーナルのみを購読されている方を対象に、Refresh された Ovid Online での LWW 電子ジャーナルの基本的な使い方を紹介しています。Ovid Medline, Cinahl, EBMR など のデータベースも購読されている場合には、データベース用のテュートリアル, Ovid Web Gateway Tutorial - Gateway Refresh version もあわせてご参照〈ださい。

# 利用の手順

# アクセス

| <br>                              | - 1  |
|-----------------------------------|------|
| 目次                                |      |
| 目次からできること                         | 3    |
| 電子ジャーナルの表示                        |      |
| Ovid Full Text の表示                | 4    |
| 図表の表示                             | 4    |
| リファレンス・リンク                        | 5    |
| Full Text Navigator               |      |
| HTML からの印刷                        | 6    |
| e-mail 送信                         | 7    |
| ダウンロード                            | 8    |
| Full Text Navigator Box と PDF 表示  | 9    |
| Result Manager                    |      |
| 目次や抄録の出力(印刷/ e-mail 送信/ ダウンロード)ド) | 10   |
| 検索機能                              |      |
| <br>主題からの検索                       | - 12 |
| 入力規則                              | - 12 |
| Find Citation (書誌事項検索の新機能)        | - 13 |
| Find Similar                      | 14   |
| Find Citing Articles              | 16   |
| 検索履歴                              | 17   |
| 検索結果の表示と出力                        | - 18 |
| LOGOFF                            | 18   |
|                                   |      |
| 付録:remote Access の場合              | 19   |

# Login - 図書館の HomePage の電子ジャーナル・リストから入る場合

図書館ホームページ上の電子ジャーナル・リストから、特定の LWW タイトルを閲覧する場合には、次の手順となります。

<電子ジャーナル・リスト表示画面例 >

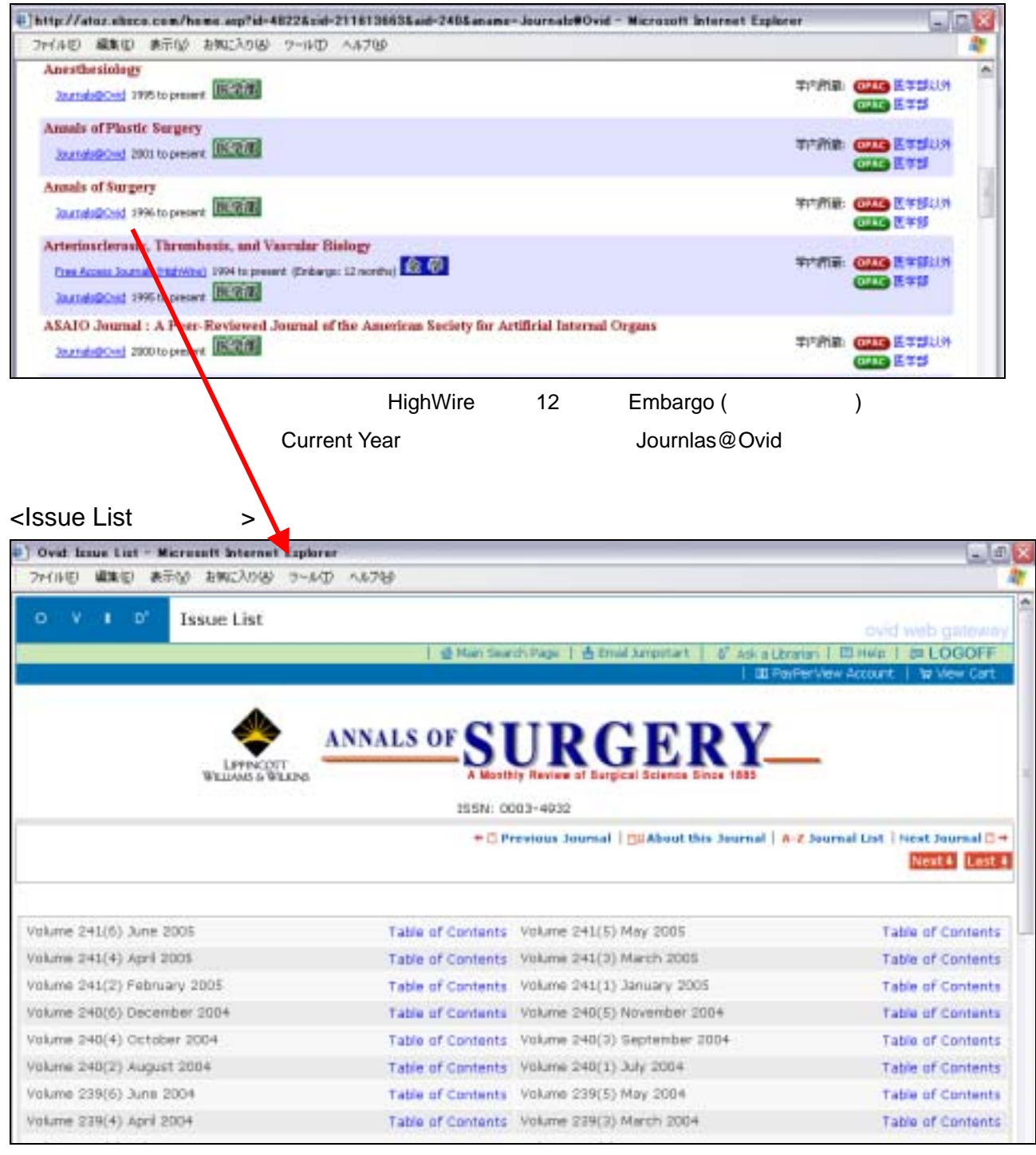

電子ジャーナル・リストから選択した LWW タイトルの Issue List が2段組で新しい順に表示されます。 Table of Contents をクリックすると、選択した Issue の目次が表示されます。

#### <目次表示画面>

| http://trailoval.com - Ovat Table           | af Gentents - Nicrozoft Internet Explorer                                                  | - U                                                          |
|---------------------------------------------|--------------------------------------------------------------------------------------------|--------------------------------------------------------------|
| 77(10年) 編集年) 表示协会 お何に入りな                    | 5 3-60 AB765                                                                               | O.Ch.                                                        |
| O V I D' Table of C                         | Contents                                                                                   | ovid web gateway                                             |
|                                             | 🙆 Main Search Rage   🏯 Email Jumpstart                                                     | Biller   BLOGOFF                                             |
| Results Manager                             |                                                                                            |                                                              |
| -                                           | ANNALS OF CLUD CEDV                                                                        |                                                              |
| LEFFIC                                      | DIT<br>WLEDS A Monthly Haview of Bargical Science Dires 1085                               |                                                              |
| olume 241(6)                                | June 2005<br>(C) 2005 Lippineott Williams & Wilkins, Tro-                                  | ISSN: 0003-403                                               |
| iswing 1-24 of 24 Pesults                   | +0+                                                                                        | vevious Issue   🗆 Issue List                                 |
|                                             |                                                                                            |                                                              |
| 1 Surgical Treatment<br>Boudmann, 1 Philo M | of Advanced-Stage Carcinoid Tumors: Lessons Learned.                                       | Abstract     Considera Balanance                             |
| 0. 039-046 Lowell MD ++; Daly, I            | vunne MD *; Ramcharan, Thiagarajan MD *; Lopera, Jorge MD [5]; Castaneda,<br>nal Articles] | <ul> <li>Ovid Full Text</li> <li>Library Holdings</li> </ul> |
| Wilfrido MD [5] [Origi                      |                                                                                            |                                                              |
| 2 Resident Work Hour                        | Limits and Patient Safety.                                                                 | <ul> <li>Abstract</li> </ul>                                 |

個々の Articles の全文を参照するには、右側の Ovid Full Text リンクをクリックします。

#### <フルテキスト表示画面>

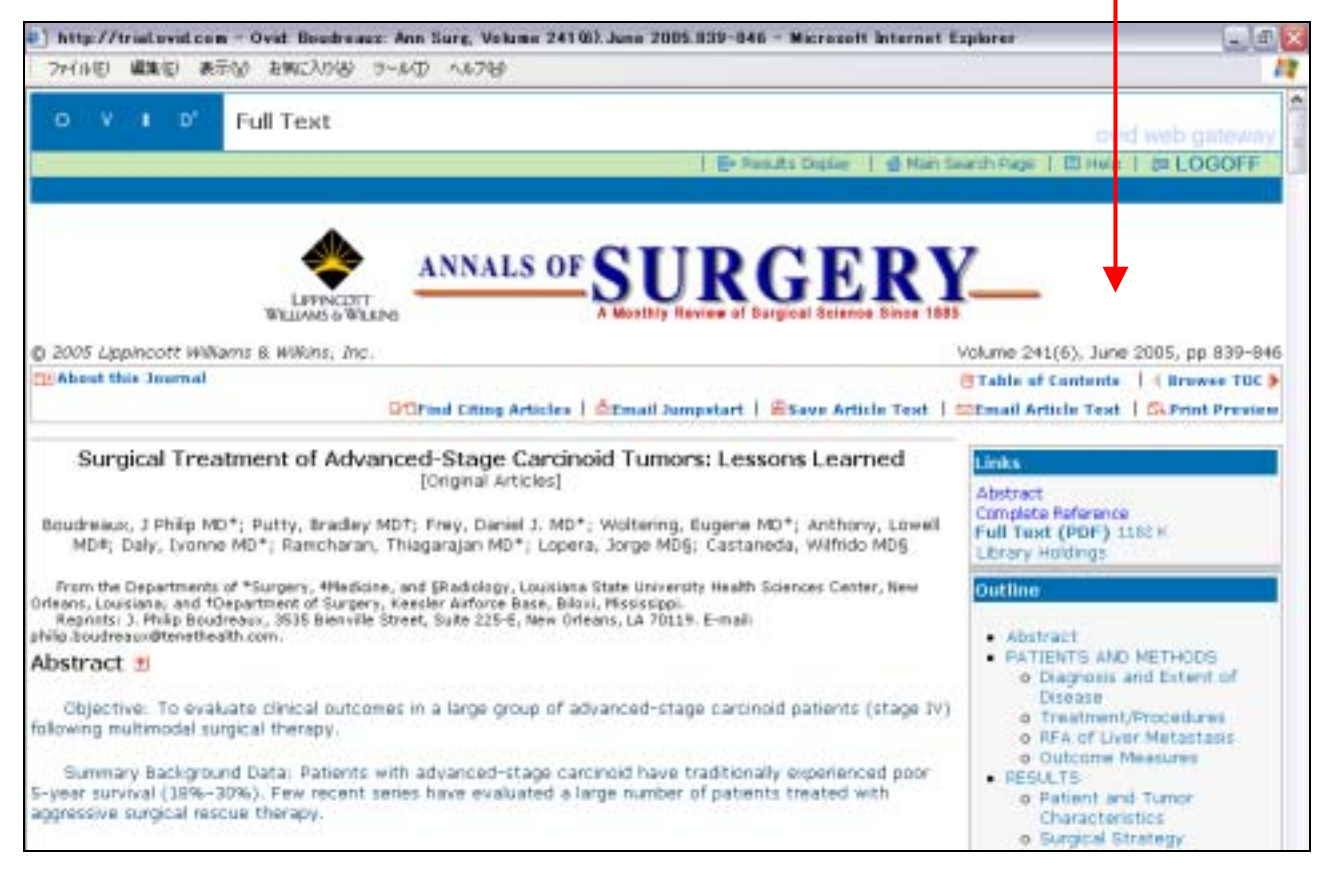

フルテキストの表示については、4頁、出力方法は6頁、検索方法については11頁を参照してください。

# 目次

目次画面では、選択した Issue の目次が 60 件ずつ表示されます。目次画面では、次の作業をおこなうことができます。ここでは、Critical Care Medicine の例で、紹介します。

- 1. 選択した Article の表示および出力
- 2. 選択した Article から、外部リソースへのジャンプ
- 3. 他の Issue への移動
- 4. 基本検索画面への移動
- 5. 終了(LOGOFF)

#### < 目次表示画面 >

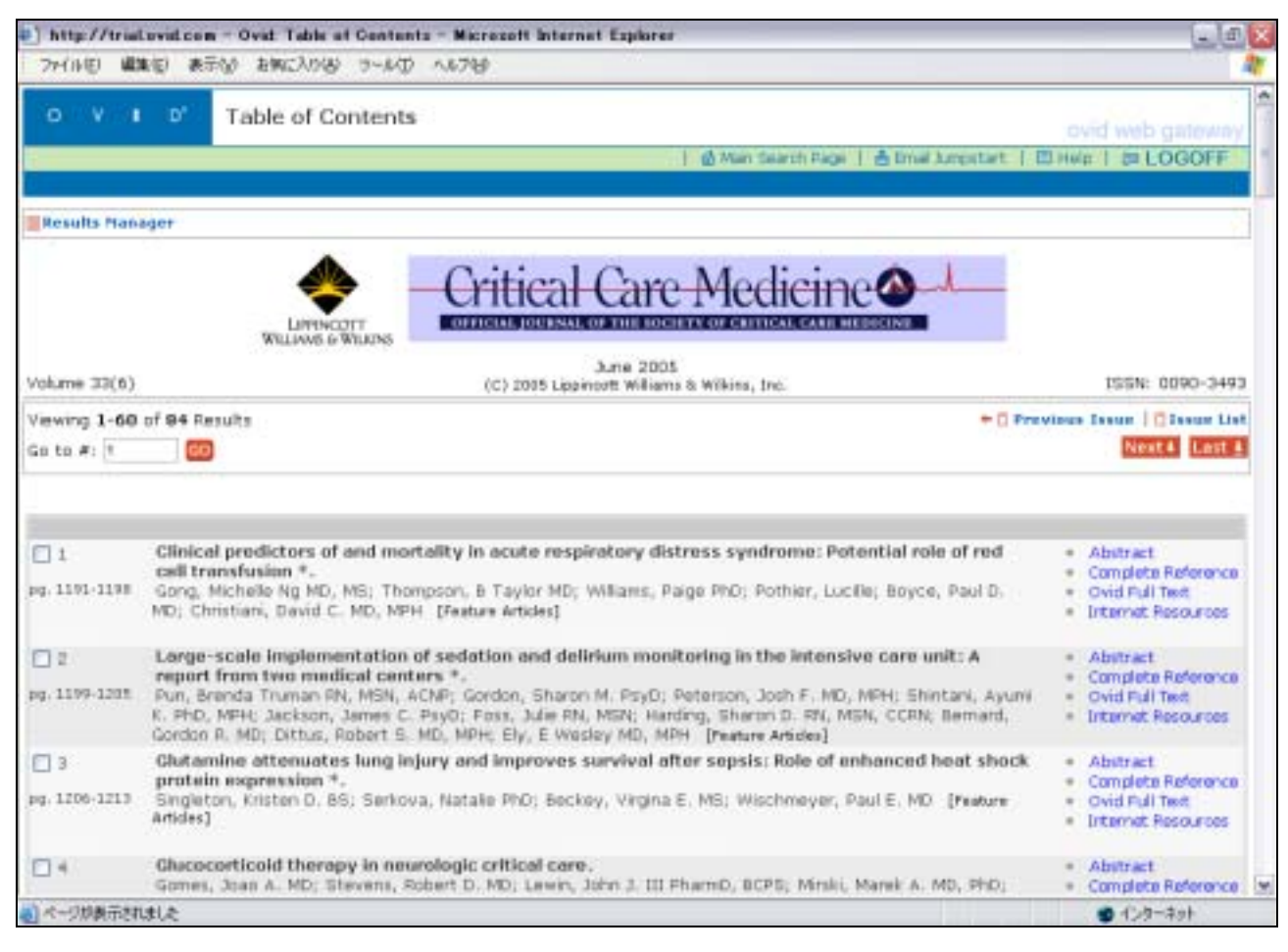

個々の Article の出力は、各目次の右側にあるリンクを選択しておこないます。

Abstract … 選択した Articles の書誌事項および抄録を表示 Compete Reference …選択した Articles のフルテキスト以外の全情報を表示 Ovid Full text …選択した Articles の Ovid 上のフルテキストを表示 外部リソースへのリンク(要設定)には、次のような例があります。 Internet Resources… 選択した Articles のインターネット上の関連情報へのリンク

Local Holdings ... 所蔵目録(OPAC)へのリンク

Full text ... Ovid 以外の外部電子ジャーナル・フルテキストへのリンク

# Ovid Full Text の表示

Ovid 上の電子ジャーナル(Journals@Ovid)では、プリント・ジャーナルと同様に、表、図および方程式を含むフルテキストを閲覧できます。これらのフルテキスト情報は、HTML 形式および PDF 形式での閲覧・印刷のほか、保存(ダウンロード)や E-mail 送信もできます。

### <フルテキスト表示画面>

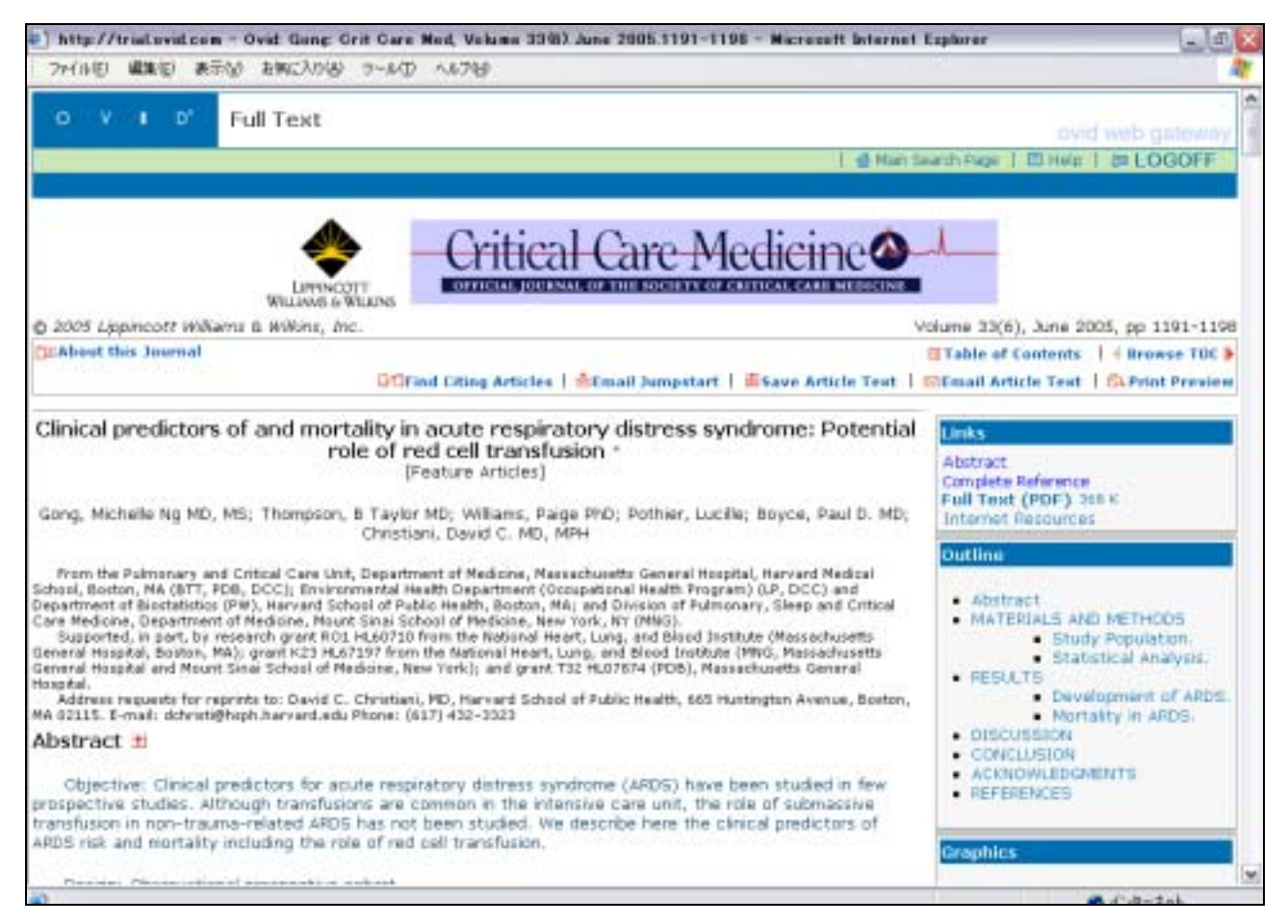

スクロールダウンすると、選択した Article のフルテキストを閲覧することができます。 右側の Outline ボックスから、任意の部分(例:Conclusion)を選ぶと、論文中のその位置にジャンプすること ができます。 図表については本文中に表示されますが、 Graphics ボックスからジャンプすることもできます。

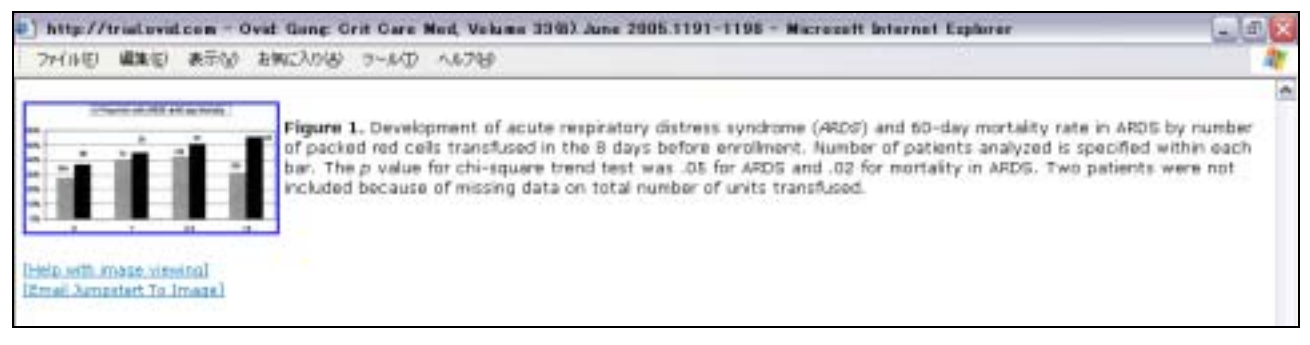

本文中の図や表は、ダブルクリックすると、全画面表示されます。また、この図表のイメージを直接表示する JumpStart を e-mail 送信することもできます。

### Reference リンク

Ovid 上の電子ジャーナルでは、論文中の参考文献リストに、さまざまなリンクが表示されます。

内部リンク

Context Link …本文中で、その参考文献が言及されている位置へリンク Bibliographic Links …その参考文献に該当する Ovid 上へのデータベース・レコードへリンク (Ovid データベースを契約していなくても、Biosis Previews データベースへのリンクのみ利用可能) Ovid Full Text …その参考文献に該当する Ovid 上へのフルテキストへリンク

#### 外部リンク (要設定)

Full Text ... その参考文献に該当する Ovid 以外の電子ジャーナルヘリンク

Local Holdings …その参考文献に該当する所蔵目録(OPAC)ヘリンク

#### <References 表示画面>

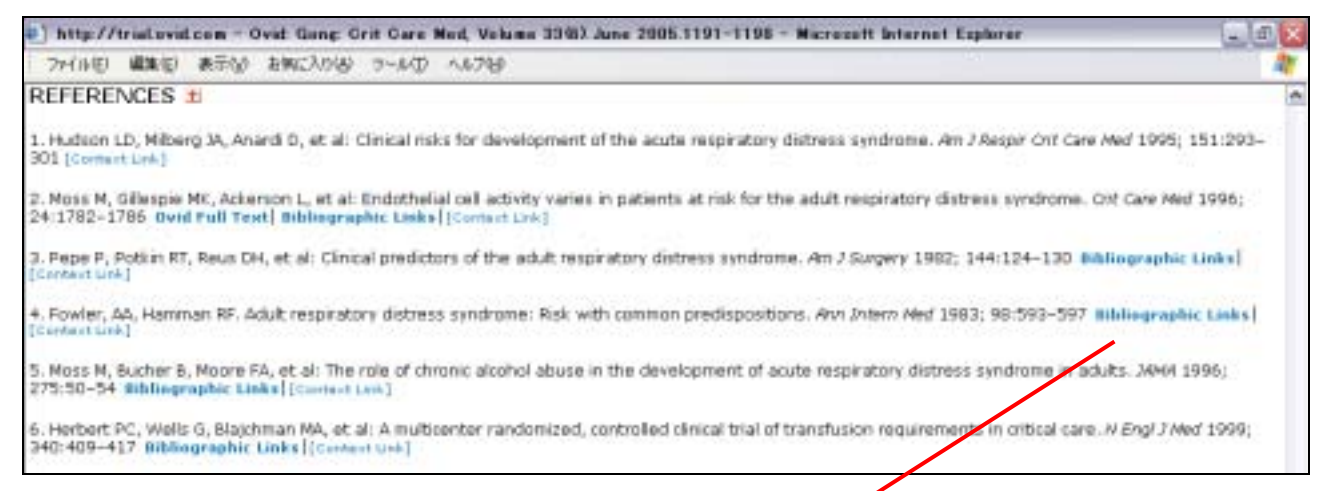

### <Bibliographic Links 表示例>

| http://tristovid.com - Ovi | d BIDSIS Previewe Link Riscord - Microsoft Internet Explorer                                                                                                    |                                                                                                    |
|----------------------------|----------------------------------------------------------------------------------------------------|----------------------------------------------------------------------------------------------------|
| 7710 WED 1070              | 8%2A0& 7~AD AA78                                                                                                    |                                                                                                    |
| O VI D BIO                 | OSIS Previews Link Record                                                                                                    | tovid web gateway                                                                                  |
|                            | 🛏 Preiscus Page   🍏 Man Search Page   💰 Ask a Li                                                                                                    | traten 1 E Help   # LOGOFF                                                                         |
| 91 11.1122 - 32            |                                                                                                    |                                                                                                    |
| Accession Number           | PREV198376060953                                                                                                    |                                                                                                    |
| Record Owner               | Copyright BIOSIS 2003.                                                                                                    |                                                                                                    |
| Author/Editor/Inventor     | FOWLER & A [Reprint author]; HAMMAN R F [Author]; GOOD J T [Author]; BENSON<br>EBERLE D J [Author]; PETTY T L [Author]; HYERS T M (Author].                                                                                                    | K N [Author]; BAIRD M [Author];                                                                    |
| Institution                | ST LOURS, MD 63184, USA.                                                                                                    |                                                                                                    |
| Country                    | USA                                                                                                    |                                                                                                    |
| Title                      | ADULT RESPIRATORY DISTRESS SYNDROME RISK WITH COMMON PREDISPOSITION                                                                                                    | 5 I                                                                                                |
| Source                     | Annals of Internal Medicine. 98(5 PART 1), 1983, 593-597,                                                                                                    |                                                                                                    |
| Publication Type           | Article.                                                                                                    |                                                                                                    |
| ISSN                       | 0003-4819                                                                                                    |                                                                                                    |
| Local Messages             | Held by Ovid Technologies                                                                                                    |                                                                                                    |
| Locally Held               | Yes                                                                                                    |                                                                                                    |
| Concept Codes              | [12510] Pathology - Necrosis<br>[12512] Pathology - Therapy<br>[16001] Respiratory system - General and methods<br>[16006] Respiratory system - Pathology                                                                                                    |                                                                                                    |
| Language                   | English                                                                                                    |                                                                                                    |
| Abstract                   | A 1-yr survey of patients in 3 hospitals identified 936 patients who had 1 predispo-<br>predispositions to adult respiratory distress syndrome. From the total predisposed p<br>subsequently developed the syndrome. An additional 20 patients developed the sy | sition and S7 who had several<br>population of 993 patients, 68<br>ndrome from causes other than 8 |

# Full Text Navigator

フルテキストの出力は、Article 単位でおこないます。出力には、フルテキストの表示画面上部のナビゲーション・ボタンおよび画面右側の「Full Text Navigation Box」を、使います。

### <フルテキスト表示画面>

| ) http://trislovid.com - Ovid Gang Gr    | t Care Ned, Volume 3393) June 2005.5191-1198 - Microsoft Internet Esple                                                                                                    | arer 💷 🖬 🔯                                                             |
|------------------------------------------|----------------------------------------------------------------------------------------------------|------------------------------------------------------------------------|
| ファイル(日) 繊維化) 表示など お何に入り(な)               | 9-60 A676                                                                                                    |                                                                        |
| O V I D' Full Text                       |                                                                                                    | ovid web gateway                                                       |
|                                          | 1 g Nain Search                                                                                                    | Page   El Hwit   El LOGOFF                                             |
|                                          | Critical Care Medicine                                                                                                    |                                                                        |
|                                          | Volum                                                                                                    | e 33(6), June 2005, pp 1191-1198                                       |
| Babest this Journal                      | E Ta                                                                                                    | ible of Contents   + Browse TOC >                                      |
| - washing of a name                      | D'OFind Citing Articles   Email Jumpstart   Esave Article Text   Elle                                                                                                    | sail Article Test   St.Print Preview                                   |
| Clinical predictors of and morta<br>role | lity in acute respiratory distress syndrome: Potential<br>e of red cell transfusion *<br>[Feature Articles]<br>Taylor MD; Williams, Paige PhO; Pothier, Lucile; Boyce, Paul D. MD; | stract<br>mpiete Reference<br>II Text (PDF) 300 K<br>terriet Resources |

フルテキストの表示に関するナビゲーション・ボタン

- 「Email Jumpstart」当該フルテキストへのジャンプスタートURLを e-mail で送信します。
- 「Save Article Text」フルテキストをテキスト・ベースでダウンロードします。
- 「Email Article text」フルテキストをテキスト・ベースで E mail で送信します。
- 「Print Preview」印刷用にナビゲーション・ボタン等を消去した HTML 画面が表示されます。

HTML から印刷する場合:

「Print Preview」ボタンをクリックします。

まず、図表の表示サイズを決める画面が開くので、適切なサイズを選択します。

<Print Preview Option 画面>

| http://tr   | ist ovid cor | s - Ovid: Print Preview Options - Microsoft Int | lernet Explorer                                      | -0     |
|-------------|--------------|-------------------------------------------------|------------------------------------------------------|--------|
| 771110      | MRC R        | #W BREADE 9-AD AA78                             |                                                      | _      |
| • V         | 1 D'         | Print Preview Options                           | bvid web g                                           | ateway |
|             | _            | 2 <mark>1</mark>                                | - Previous Page   @ Man Search Page   El Help   @ LO | GOFF   |
|             |              |                                                 |                                                      | 0.004  |
| ONTINU      | ΕÞ           |                                                 |                                                      |        |
| Select      | a Graphic 1  | Size                                            |                                                      |        |
|             |              |                                                 |                                                      |        |
| o Figures/  | Tables       |                                                 |                                                      |        |
| /edium      |              |                                                 |                                                      |        |
| imail (Thun | (eserodu     |                                                 |                                                      |        |

### <Print Preview 画面>

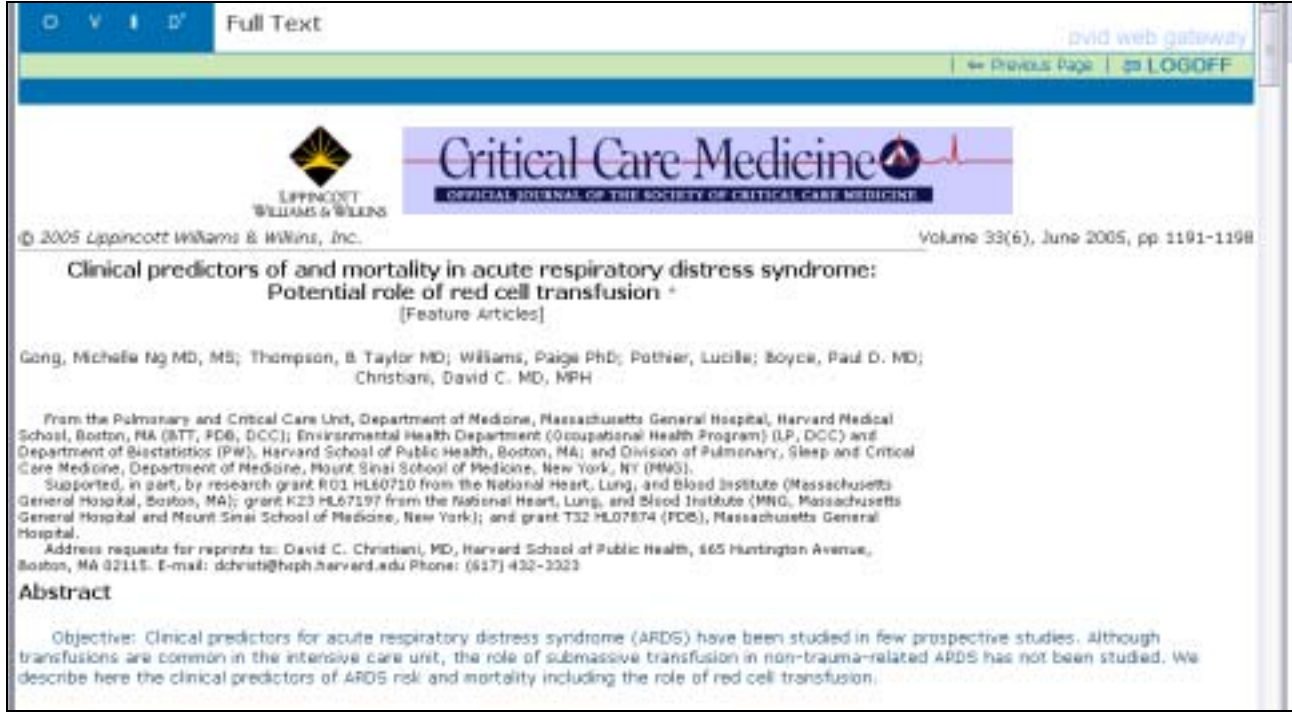

ナビゲーション・ボタンやボックスを消去した HTML が表示されます。 ブラウザの機能を使って印刷します。

### E-mail 送信する場合:

「Email Article Text」 か「Email Jumpstart」ボタンをクリックします。

### Email Article Text では:

テキスト情報のみが送信され、図や表は含まれません。図や表も送信したい場合には、個々の図表を指定してその Jumpstart URL を送信する形になります。

#### <Email Article Text 送信画面>

| ************************************ | ovid.com - Ovid Email Acticle - Microsoft Internet Explorer<br>ND 18:540 8:9623/068 : 2-440 : 44.748                                | L.O.                                                      |
|--------------------------------------|----------------------------------------------------------------------------------------------------|-----------------------------------------------------------|
| 0 V I                                | © Email Article                                                                                                    | bvid web gateway                                          |
|                                      |                                                                                                    | - Previous Page   @ Man Search Page   El Help   pr LOGOFF |
| To:<br>Fram:                         | Enter complete email address of each desired receivent using<br>japan@exid com<br>Enter your email address.<br>Ovid_Online@exid.com | the format: username@flostname.                           |
| Subject:                             | Ovid Results                                                                                                    |                                                           |
|                                      | Ovid Technologies, Inc. Enail Service                                                                                               | 7                                                         |
| Annotations:                         | Paralts: <full care="" crit="" gong:="" hed,="" of:="" text="" volume<br="">2005:1191-1190</full>                                   | 33 (6) .June                                              |
|                                      |                                                                                                    | SEND CHALL W                                              |

フルテキストを送信する E-mail アドレスを入力する画面です。 受信 E-mail アドレスやコメントを入力し

「<mark>SEND EMAIL</mark>」ボタンをクリックします。 複数のアドレスに送信する場合には、カンマで区切ってアドレスを 入力します。 Email Jumpstart では:

当該 Article の URL が指定したアドレスに e-mail 送信されます。送信された Jumpstart URL をクリックする と、HTML フルテキストが直接表示されます(IP 接続で、かつ設定された IP の範囲内からアクセスしている場 合)。設定 IP 範囲外からのアクセスの場合には、Login 画面が表示されます。ID&PASSWORD を入力すれ ば、HTML フルテキストが表示されます。ID&PASSWORD を通常使用していない場合には、自機関の管理 者の方までお問い合わせください。

| <e-mail jumpstart<="" th=""><th>送信画面&gt;</th></e-mail> | 送信画面> |
|--------------------------------------------------------|-------|
|--------------------------------------------------------|-------|

| 0 V        | 1 D'                             | Email Jumpstart                                                                             | ovid web pateway                                        |
|------------|----------------------------------|---------------------------------------------------------------------------------------------|---------------------------------------------------------|
|            | -                                |                                                                                             | ➡ Previous Page   @ Man Search Page   团 Help   @ LOGOFF |
| our Jumpst | art URL i                        |                                                                                             |                                                         |
| tp://gatew | ey.ovid.co                       | m/ovidweb.cgiTT=JS&NEWS=N&PAGE=fultert&AN                                                   | =00003246-200506000-000018L5LINK=8090=ovft              |
| To:        | Enter con<br>japan@wi            | plete email address of each desired recipient us<br>Lom                                     | ing the format; username@hostname.                      |
| From:      | Enter you                        | r emañ address.                                                                             |                                                         |
| Subject:   | Ovid Fullte                      | rt Junpstatt. Journala@Ovid Full Test                                                       | 1                                                       |
|            | Ovid Tex                         | hnologies, Inc. Email Service                                                               | •                                                       |
| omments:   | http://(<br>T=J34NE3<br>000016L2 | nateway.ovid.com/ovidwab.cgi7<br>N=MaPAGE=fulltext4AN=00000246-200506000-<br>LINN=S06D=ovft | *                                                       |
|            |                                  |                                                                                             | SEND EMAIL 30                                           |

Save (ダウンロード)する場合:

#### 「Save Article Text」ボタンをクリックします。

保存形式を選択する画面が開くので、適切な保存形式を選択し「ファイルの保存」をおこないます。

<Full Text Articles 保存画面>

| Chitip // Instancid.com - Over Save Falls<br>(つくいた) 単語(2) 点子(3) おおころ(3)                                                                                                    | ezt Article - Nicessaft Internet Explorer<br>2-6(j) - 64.7(p                                                                                                    |                  |
|----------------------------------------------------------------------------------------------------|----------------------------------------------------------------------------------------------------|------------------|
| O V I D' Save Fulltex                                                                                                    | t Article<br>  -= Previous Page   🖞 Mari Sean                                                                                                    | bvid web gateway |
| CONTINUE  Save this article to disk  ASCI Test (DOSAWindows)  ASCI Test (Macritosh)  ASCI Test (Unis)  HTML  Wrap long lines (Not for HTML)  Copyright (c) 2000-2005 Covid Technologies, In Version: rel10.0.0, SourceID 1.10044.1.67 | ファイルのダウンロード         区           このファイルを開いた、またはは平洋しますだが         ※約 articlativel           新知 articlativel         後期 HTML Document           解注先 HTML Document         第注先 HTML Document           解注先 HTML Document         第注先 HTML Document           解注先 HTML Document         第注元 HTML Document           解注 HTML Document         第注元 HTML Document           解注 HTML Document         第注元 HTML Document           解注 HTML Document         第注元 HTML Document           解注 HTML Document         第注元 HTML Document           解注 HTML Document         第注元 HTML Document           解注 HTML Document         第注元 HTML Document           第注元 HTML Document         第注 HTML Document           第注 HTML Document         第注 HTML Document           第注 HTML Document         第注 HTML Document           第注 HTML Document         第注 HTML Document           第注 HTML Document         第注 HTML Document           第注 HTML Document         第注 HTML Document           第注 HTML Document         第注 HTML Document           第注 HTML Document         第注 HTML Document           第注 HTML Document         第注 HTML Document           第注 HTML Document         第注 HTML Document           第注 HTML Document         第注 HTML Document           10 HTML Document |                  |

### <Full Text Navigation Box>

「Links」「Outline」「Graphics」「History」で構成されています。

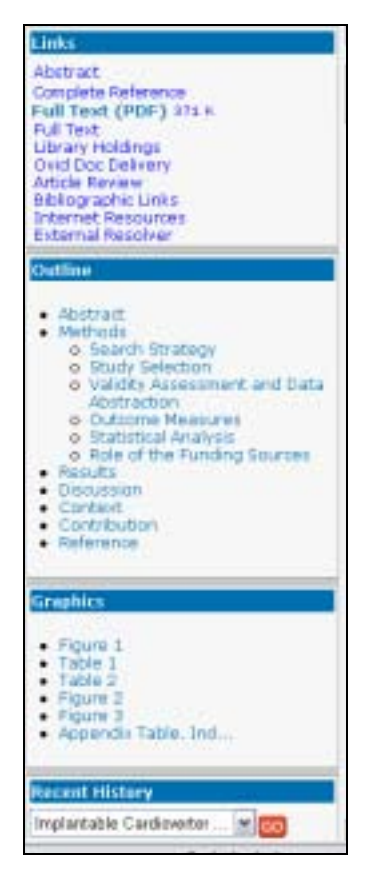

Links データベースの当該レコードの Abstract(抄録)や Complete Reference(全フィールド情報)にリンクします。 「Full Text (PDF) 371K」フルテキストの PDF ファイルもここから出力 します。その他の有用な外部情報、 Fulltext (外部電子ジャーナル) Library Holdings (所蔵目録 OPAC) Ovid Document Delivery (文献複写サービス) Bibliographic Links (外部データベース) Internet resources (インターネット上の有用なリソース) External Resolver (外部リゾルバー) にも、ここからリンクします(契約ないし設定されている場合のみ)。 Outline 当該フルテキスト中の任意の箇所(例: Conclusion や Reference) にジャ ンプするリンクが用意されています。

#### Graphics

当該コルニナフト市の図や主にジェンプオスリンクが田辛さんています

#### History

今まで閲覧したフルテキストのタイトルが表示されます。もう一度見たいフルテキストがあれば、プルダウンメニューの中から選択し、「Go」ボタンをクリックします。History プルダウンメニューは、「Table of Contents」画面、「Issue List」画面、「Journal List」画面にも表示されます。基本検索画面「Main Search Page」に戻ると、消失します。

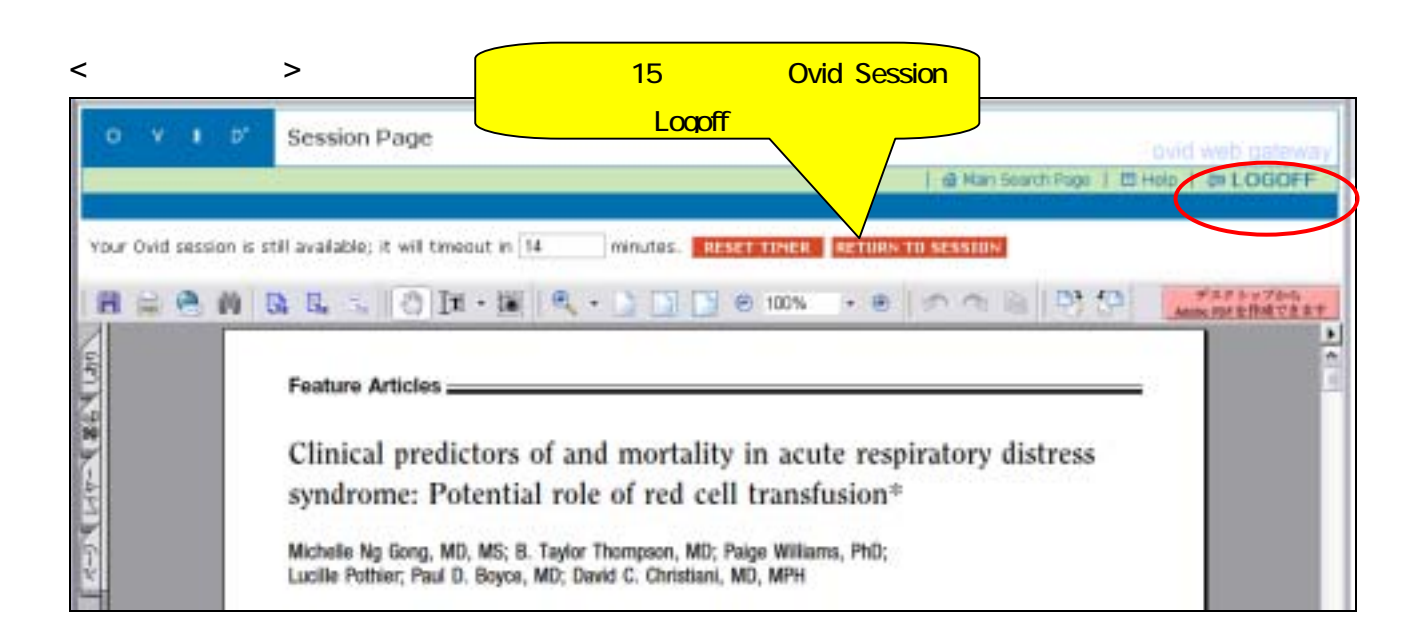

# **Results Manager**

目次画面をスクロールすると表示画面の最後には「Results Manager」が用意されています。フルテキストの 表示は、Article 毎におこなう必要がありますが、その他の出力は「Results Manager」でまとめておこなうこと ができます。

### <目次表示画面>

| http://trials              | ovid.com - Ovid Table of Contem                                                                                           | ts - Microsoft Internet Explorer                                                                                                    | - 0                                                                       |
|----------------------------|----------------------------------------------------------------------------------------------------|----------------------------------------------------------------------------------------------------|---------------------------------------------------------------------------|
| 77(1)(2) 編                 | 11日 東京公 お知た入り出 ワールロ                                                                                                    | > ^,798                                                                                                    | 4                                                                         |
| 0 V I                      | Table of Content                                                                                                    | s                                                                                                    | bvid web gateway                                                          |
|                            |                                                                                                    | 🔮 Main Search Page   📥 Ernal Auropetant                                                                                                    | E Help   S LOGOFF                                                         |
| Hesults Man                | iger                                                                                                    | Cir                                                                                                    | nical predictors of an 💌 🧰                                                |
| Volume 33(6)               | LIFFICANT<br>WELLIARS & WERPS                                                                                             | Critical Care Medicine                                                                                                    | 155N: 0090-3493                                                           |
| Viewing 1-60<br>Go to #: t | of 84 Results                                                                                                    | - 0 Pn                                                                                                    | Next & Last &                                                             |
| 1<br>pg. 1191-1198         | Clinical predictors of and mo<br>cell transfusion *,<br>Gong, Michelle Ng MD, MS; Thi<br>MD; Christiani, David C. MD, MS  | etality in acute respiratory distress syndrome: Potential role of red<br>mpson, & Taylor MD; Williams, Paige PhD; Pothier, Lucille; Boyce, Paul D.<br>H. (Feature Articles)                                              | Abstract     Complete Reference     Ovid Rull Test     Internet Resources |
| 2 pg. 1199-1205            | Large-scale implementation<br>report from two medical cen<br>Pun, Branda Truman PN, MSN,<br>Ayumi K. PhD, MPH; Jackson, 3 | of sedation and delirium monitoring in the intensive care unit: A<br>ters *.<br>ACNP; Gordon, Sharon M. PsyD; Peterson, Josh F. MD, MPH; Shintani,<br>mes C. PsyD; Foss, Jule RN, MSN; Harding, Sharon D, RN, MSN, CCRN; | Abstract     Complete Reference     Ovid Pull Test     Internet Resources |

<中略>

| 59<br>pg. 1454-1455<br>60<br>pg. 1455-1457                             | Gaught in th<br>necrosis fac<br>with second<br>knoefel, Wolfr<br>Heparins in<br>Lehmann, Ch | e act: Observati<br>tor-[alpha] relea<br>ary peritonitis *,<br>ram Trudo MD, FAr<br>sepsis-induced c<br>mitian MD; Osche | an of polymo<br>ise by tumor<br>(S [tdtmak]<br>lisseminated<br>rks, Taras I. ) | necrosis fai<br>Intravascul<br>Intravascul | r neutruphils<br>ctor-[alpha]<br>ar coagulati<br>Dragan MD | for the regulation of turn<br>converting enzyme in pat<br>on: Low weight-high impa<br>[Editorials]                          | ar<br>lents<br>ct? *. | Complete Reference     Ovid Puil Test     Internet Resources     Complete Reference     Ovid Puil Test     Internet Resources |
|------------------------------------------------------------------------|---------------------------------------------------------------------------------------------|----------------------------------------------------------------------------------------------------|--------------------------------------------------------------------------------|--------------------------------------------|------------------------------------------------------------|----------------------------------------------------------------------------------------------------|-----------------------|----------------------------------------------------------------------------------------------------|
| ∯ Main Search<br>Results                                               | Manager                                                                                     | #                                                                                                    |                                                                                |                                            |                                                            |                                                                                                    | = 🗆 Previa            | NETT CON                                                                                                    |
| Results<br>Selected P.<br>O All on this J<br>O All in this s<br>and/or | asults<br>page<br>at (1-84)<br>r Range:                                                     | Citation (Titl<br>Citation + Al<br>Citation + Al<br>Citation + Al<br>Complete Re                                         | e, Author, Sour<br>bstract<br>bstract + Subj<br>ference<br>DS                  | ce)<br>ect Heading:                        | 1                                                          | Result Format © Ovid © BRS/Tagged © Reprint/Medians © Brief (Titles) Display © Direct Export © XML © Include Search History | 40<br>64<br>63        | DISPLAY<br>PRINT PREVIEW<br>EPHAIL<br>SAVE                                                                                    |
| Sort Keys<br>Primary:<br>Secondary:                                    |                                                                                             | +                                                                                                    | w Aa                                                                           | cending 🛩<br>cending 🛩                     |                                                            |                                                                                                    |                       |                                                                                                    |

Result Manager は、 左から右に各オプションを選択し、 Actions カラムのボタンをクリックすると、 指定した出力が実行されます。

- 1. 「Results」で出力したい Articles を選択します
- 「Selected Results」は、チェックマークしたArticleのみ
- 「All on this page」は、現在画面表示されているArticles (通常は 10 件ずつ表示されます)
- 「All in this set」は、現在、表示している集合に含まれる全Articles(この場合は 84 件)
- 「and/or Range:」は、上記に加えて選択した Articles のみ (入力例:1,3-5)
- 2.「Fields」で出力させたいフィールドを選択します
- 「Citation (Title, Author, Source)」は、書誌事項のみ
- 「Citation + Abstract」は、書誌事項と抄録
- 「Citation + Abstract + Subject Headings」は、書誌事項・抄録および統制語(サブジェクト・ヘディング)
- 「Complete Records」は全フィールド
- 「SELECT FIELDS」ボタンをクリックすると、上記選択肢以外に、出力させたいフィールドを自由に選択できます。チェックマークで選択し、「Continue」ボタンをクリックします。 一度選択した Select Fields は LOGOFF するまで有効です。
- 3. 「Result Format」で出力形式を選択します。
- 「Direct Export」を選択すると、文献管理ソフト(EndNote, Reference Manager, ProCite)へのエクスポートに 適した形で出力されます。文献管理ソフトの起動と連動させることもできます。
- 文献管理ソフトを使用しない場合には、通常は Ovid 形式をお使いください。
- 「Include Search History」にチェックマークすると、検索履歴も一緒に出力します。
- 4. 「Sort」オプションで出力表示の並び替えもできます。
- ソートの条件はプルダウンから、昇順・降順で選択します。同時に2種類のソートをかけられます。
- 例:一次ソートで "Author" を、二次ソートで "date" を指定した = > 同一著者のレコードを出版日順に並べ替え
- 5.「Actions」で出力します。
- 「**DISPLAY**」 HTML 画面が表示されます。
- 「**PRINT PREVIEW**」印刷用にナビゲーション・ボタン等を消去した HTML 画面が表示されます。 ブラウザの 印刷機能を使って、プリントしてください。
- 「EMAIL」検索結果を E mail で送信します。E-mail アドレスを入力する画面が開くので、受信 Email アドレ スやコメントを入力し「SEND EMAIL>>」ボタンをクリックします。複数のアドレスに送信する場合は、カンマで 区切って入力します。
- 「SAVE」検索結果をダウンロードします。保存形式を選択する画面が開くので、適切な保存形式を選択し、 「ファイルの保存」をおこないます。
- 6. 出力後は、

画面上部の 響 LOGOFF ボタンをクリックして、LOGOFF(終了)するか、 「Main Search Page」 ボタンをクリックして、基本検索画面にもどります。

# 検索機能

Ovid は、もともとデータベース検索用に開発されたプラットフォームです。 Ovid 上の電子ジャーナルはすべて、Journals@Ovid という名称のデータベースにも作りこまれており、優れた検索機能を備えています。 LWW 電子ジャーナルしか契約されていない場合でも、次の2つのデータベースは利用することができます。

Journals@Ovid Full Text ... Ovid 上のすべての電子ジャーナルの書誌・抄録・目次情報のデータベース Your Journals@Ovid ・・・ Ovid 上でフルテキスト購読契約している電子ジャーナルのみのデータベース

Ovid ではどのデータベースでも、基本的な検索機能は共通です。データベースの検索方法に関する詳細情報は、Ovid Web Gateway Tutorial Database version を参照してください。 ここでは、電子ジャーナルの探索に役立つ、代表的な検索事例のみ重点的に紹介します。

### 主題からの検索:

Ovid のデータベースは、特に指定しない場合には、論文の主題内容から検索します(Keyword 検索)。 思いついた語または句を入力し、SEARCHボタンをクリックすると、論文のタイトル・抄録・フルテキスト(契約 分のみ)およびキャプション・テキストの各フィールドで検索をおこないます。

#### <基本検索画面: Main Search Page>

| V 1                                                                                    | D' Jo<br>M                          | umals@0                                      | id Full Text                    |                                        |                                  | ovid web dates             |
|----------------------------------------------------------------------------------------|-------------------------------------|----------------------------------------------|---------------------------------|----------------------------------------|----------------------------------|----------------------------|
|                                                                                        | 100                                 |                                              |                                 |                                        | - O Charge Database.             | El Halp   # LOGOF          |
|                                                                                        |                                     |                                              |                                 | EA Persona                             | Account (for Searches)           | III4, Saved Searches/Alert |
|                                                                                        | Search                              | History                                      |                                 |                                        | Results                          | Display                    |
| 1                                                                                      | abute re                            | spiratory distr                              | ess syndrome.mp. (np=t          | title, abstract, full text, caption to | et] 4785                         | - DISPLAY                  |
| 2                                                                                      | init 1 tr                           | *review artic                                | HS*                             |                                        | 364                              | -EDESPLAY                  |
| 3                                                                                      | limit 21                            | o ovid full te                               | nt available                    |                                        | 131                              | + DISPLAY                  |
| Comb                                                                                   | ine Search                          | es Toelet                                    | a Bearches 📮 Save S             | search/Alert                           |                                  |                            |
| kelvancee                                                                              | G Basi                              | A.P                                          |                                 | G More Fields                          |                                  | 検索履歴の表示                    |
| Advanced<br>Search<br>Koyword                                                          | Search Auth                         |                                              | inn<br>Ierruot 🖬 o              | Kore Fields                            |                                  | 検索履歴の表示                    |
| Advanced<br>Search<br>Koyword<br>ir Kaywori                                            | Basi<br>Scar<br>Auth<br>d or phrase | n 🕞 cite<br>o 📄 Tit<br>use "\$" for tr       | o Tournal neaton):              | Kore Fields                            |                                  | 検索履歴の表示                    |
| Advanced<br>Search<br>Koyword<br>R Keyword                                             | Auth<br>d or phrase                 | n Roctor<br>Contra<br>use "\$" for tri       | on Journal or and a second      | C More Fields                          | E Brow                           | 検索履歴の表示<br>se Journals     |
| Advanced<br>Search<br>Keyword<br>r Keyword                                             | More Lim                            | n Cito<br>o Tit<br>use "\$" for tri          | ion<br>le Journal<br>incation): | C More Fields                          | Brow                             | 検索履歴の表示<br>se Journals     |
| Advanced<br>Search<br>Reyword<br>ar Reyword<br>all t s -<br>ally Update<br>oview Artic | More Limi                           | n R cita<br>x Tit<br>(use "\$" for tri<br>15 | Ion<br>Incation):               | SEARCH                                 | Criginal Article<br>PsycARTICLES | 検索履歴の表示<br>se Journals     |

#### 検索画面上の Limits を指定すると、

Ovid Full Text Available … Ovid 上でフルテキストを利用できる契約中のタイトルに限定

Publication Year ... 出版年をプルダウン・メニューから範囲指定

などの、絞込み検索もおこなえます。

# 入力規則

- · 入力する文字は大文字、小文字どちらでも構いません。
- 入力を間違えた場合には、バックスペース・キーで戻って訂正するか、ハイライト(反転表示)させブラウザの「切り取り」を利用して修正します。
- ・ 句(フレーズ、複合語)の入力はそのままスペースでつないで入力します。Ovid は、スペースを入力順で 隣接している句(複合語)と見なして検索します。
- ・ 事後限定: 作成した集合は、フィールド限定や他の検索語と組み合せなどに再利用できます。
- ・数字の入力: Ovid は入力した数字を集合番号と見なします。数字を検索語として入力する場合はダブル クォーテーション ("")で囲みます。現在、作成されている集合番号の最大値よりも大きな数字が入力された場合には、数字と見なして検索します。
- ・ 論理演算: Ovid は入力した 「and」 「or」「not」を論理演算子と見なします。「and」「or」「not」を論理演算子で はなく検索語として使用する場合には、ダブルクォーテーション("")で囲んでください。

トランケーションとワイルドカード

| 前方一致トランケーション | \$  | 文字数無制限トランケーション | disease\$             |
|--------------|-----|----------------|-----------------------|
|              |     |                | = disease, diseases   |
|              | \$n | 文字数制限トランケーション  | dog\$2 = dog, dogs    |
| ワイルドカード      | #   | 変化文字数は1文字      | wom#n = woman, women  |
|              | ?   | 変化文字数は0か1文字    | colo?r =color, colour |

ただし前方一致トランケーションとワイルドカードはその前に2文字以上の場合にのみ利用できます。

### 論理演算子(掛け合わせ)

| OR  | 論理和 | or で結んだ検索語の少なくともいずれか片方<br>を含むドキュメントを検索します。                         | heart attack or myocardial infarction<br>1 or 2<br>or/1-3                              |
|-----|-----|--------------------------------------------------------------------|----------------------------------------------------------------------------------------|
| AND | 論理積 | and で結んだ検索語の両方を共に含むドキュ<br>メントを検索します。                               | blood pressure and stroke<br>1 and 2<br>and/1-3                                        |
| NOT | 論理差 | notで結んだ2つの検索語に対して前置の語<br>が含まれるドキュメントの内、後置の語が含<br>まれないドキュメントを検索します。 | health reform not health maintenance<br>organization<br>1 not health reform<br>1 not 2 |

検索語や集合は掛け合わせることができます。これらの関係を規定するのが演算子です。論理演算子(and or not)の処理順は入力順(左から右)になりますが、括弧()で囲むと、括弧内が最優先となります。

# 位置演算子

| ADJ  | 隣接演算子   | 入力した複数の語が、入力順で隣接しているレコ        | blood pressure =            |
|------|---------|-------------------------------|-----------------------------|
|      |         | ードを検索します。 Ovid はスペースを ADJ 演算子 | blood adj pressure          |
|      |         | とみなし、句として検索します。               |                             |
| ADJn | 近接演算子   | 入力した語が、間に最大 n 単語挟んで近接してい      | physician ADJ5 relationship |
|      |         | るレコードを検索します。語順は問いません。         |                             |
| FRQ  | 出現頻度演算子 | 語句の出現頻度を指定して検索する演算子です。        | blood pressure.tx./freq=10  |
|      |         |                               |                             |

# Find Citation:

Find Citation は 2005 年 7 月の Gateway Refresh 時に追加された、新しい検索機能です。既知の書誌情報の組み合せを入力することにより、探している Article またはレコードを 1 回の入力で、検索することができます。 Find Citation 検索モードは、基本検索画面の Find Citation タブをクリックするか、Login 画面の検索 モードで選択することができます。

検索例: Critical Care Medicine 誌の volume 33 Issue 6, page 1191 - 1198 (2005 年発行)に掲載された Gong Michelle 氏の Acute Respiratory Distress Syndrome に関する論文

#### <Find Citation 画面>

| Journal Identifier                                                     |                                                                       |                                                                                   |                                                                                                    |
|------------------------------------------------------------------------|-----------------------------------------------------------------------|-----------------------------------------------------------------------------------|----------------------------------------------------------------------------------------------------|
| Article TRN:                                                           |                                                                       |                                                                                   |                                                                                                    |
| Journal Name:                                                          | critical                                                              | Truncate Name (adds "\$")                                                         |                                                                                                    |
| Author Sumame:                                                         |                                                                       | Truncate Name (adds "\$")                                                         | SEARCH                                                                                                    |
| Volume:                                                                | 33 Issue:                                                             | Article First Page: 1191                                                          | and the state of the state of t |
| Publication Year:                                                      | 2005 (e.g., "2005")                                                   | 8                                                                                 |                                                                                                    |
| Hint: Use truncation<br>(e.g., using truncation<br>and "Smith, George" | i if you don't have the full )<br>on, "Ang" will find "Angioge<br>"J. | umal or author names<br>nesis" and "Angiology"; "Smith 0" will find "Smith, Glen" |                                                                                                    |

文献を特定できる情報(この場合は、雑誌名の最初の1単語、Volume 番号、掲載開始ページ番号、発行年) を入力し、SEARCH ボタンをクリックします。

### を入力し、 SEARCH ホタノをクリックします

# <Find Citation 検索結果表示画面>

| OVIP'S                                              | earch Results ovid web galeway                                                                                                    |
|-----------------------------------------------------|----------------------------------------------------------------------------------------------------|
|                                                     | Er Results Dezlev   ⊈ Hon Search Page   El Help   g4 LOGOFF                                                                                                    |
| Results Manager                                     |                                                                                                    |
| Results of your search: *:<br>Vewing 1 of 1 Results | 13" [Volume] and "critical\$" [Journal Name] and "2005" [Publication Year] and "1191" [Article First Page]                                                                                                    |
| Result 1.                                           |                                                                                                    |
| S.Find Similar   D'Oried                            | Diting Articles                                                                                                    |
| Unk to<br>Abstract   Table of Conter                | ts   Oxid Full Text   Internet Resources                                                                                                    |
| Accession Number                                    | 00003246-200586000-00001.                                                                                                    |
| Author                                              | Gong, Michelle Ng MD, MS; Thompson, B Taylor MD; Williams, Paige PhD; Pothier, Lucille; Boyce, Paul D. MD;<br>Christiani, David C. MD, MPH                                                                                                    |
| Institution                                         | From the Pulmonary and Critical Care Unit, Department of Medicine, Massachusetts General Hospital, Harvard Medical<br>School, Boston, MA (81T, PDB, DCC); Environmental Health Department (Occupational Health Program) (LP, DCC) and<br>Department of Biostatistics (PW), Harvard School of Public Health, Boston, MA; and Division of Pulmonary, Sleep and<br>Critical Care Medicine, Department of Medicine, Mount Sinai School of Medicine, New York, NY (MNG). |
| Title                                               | Clinical predictors of and mortality in acute respiratory distress syndrome: Potential role of red cell transfusion *,<br>[Article]                                                                                                    |
| Source                                              | Critical Care Medicine: 33(6):1191-1198, June 2005.                                                                                                    |
|                                                     | 1 1 2 2 2 2 2 2 2 2 2 2 2 2 2 2 2 2 2 2                                                                                                    |

検索結果は、直接当該 article の Compete Reference 形式で表示されます。

フルテキストを表示するには、Ovid Full Text リンクをクリックします。

# **Find Similar**

Find Similar も 2005 年 7 月の Gateway Refresh 時に追加された、新しい機能です。 「Find Similar」ボタンの表示された Article/レコードでは、このボタンをクリックすることにより、類似の関係 性の高い Articles を一括検索することができます。

### <Find Similar 表示画面>

| •                     | V I D <sup>e</sup>                         | Search Results                                                                                   | avid web gatews                                                              |
|-----------------------|--------------------------------------------|--------------------------------------------------------------------------------------------------|------------------------------------------------------------------------------|
|                       |                                            |                                                                                                  | 1 4 Han seath rige   CHert   Bi LOGOFF                                       |
| Results               | s Manager                                  | 🛱 Customize Display 🛛 💽 Reset Display                                                            |                                                                              |
| Results o<br>transfus | f your search<br>ion *.                    | find similar to Clinical predictors of and                                                       | nortality in acute respiratory distress syndrome: Potential role of red cell |
| Viewing               | 1 Results                                  | Your Re                                                                                          | cent Searches (+)                                                            |
| 1.                    | Grichnik, Kat<br>Syndrome /<br>December 20 | herine P. MD 1; D'Amico, Thomas A. MD 2 Act<br>Mor Pulmonery Resection. Servicars in Car<br>104. | te Lung Injury and Acute Respiratory Distress                                |

前頁の Critical Care Medicine の文献については、Similar なレコードが1件検索されました。 フルテキスト 購読契約をしていない、Seminar in Cardiothoracic & Vascular Anesthesia に該当があるので、フルテキ スト以外の情報(Complete Reference)まで、閲覧することができます。

### <Similar Article の Complete Reference 表示画面>

| Viewing 1 Results                     |                                                                                                    |
|---------------------------------------|----------------------------------------------------------------------------------------------------|
| Contraction of the second second      |                                                                                                    |
| 🗆 Result 1.                           |                                                                                                    |
| Arind Similar   DSred (               | Oting Articles                                                                                                    |
| Link to<br>Abstract   Table of Conten | ts .                                                                                                    |
| Accession Number                      | 00127938-200412000-00005.                                                                                                    |
| Author                                | Grichnik, Katherine P. MD 1; D'Amico, Thomas A. MD 2                                                                                                    |
| Institution                           | From the (1)Division of Cardiothoracic Anesthesia and Critical Care Medicine and (2)Division of Thoracic Surgery,<br>Duke University Medical Center, Durham, NC                                                                                                    |
| Title                                 | Acute Lung Injury and Acute Respiratory Distress Syndrome After Pulmonary Resection.[Article]                                                                                                    |
| Source                                | Seminars in Cardiothoracic & Vascular Anesthesia. 8(4):317-334, December 2004.                                                                                                    |
| Abstract                              | The occurrence of acute lung injury (ALI) and acute respiratory distress syndromu (APDS) after theracic surgery<br>are perplexing and persistent problems. Variously described as postpresimpnectomy pulmonary edema, noncardiogenic<br>pulmonary edema, and postung resection pulmonary edema, ALI and APDS may be considered a single entity, with<br>ALI being the less severe form of APDS. It is characterized by the edute onset of hyposenia with redographic<br>infitrates consistent with pulmonary edema, without elevations in the pulmonary capiliary wedge pressure. Although<br>this syndrome does not occur frequently and is usually without identifiable cause, the montality is high. However,<br>the phenomenon has not been rigorously studied owing to the low incidence, with primarily retrospective case series<br>reported. Thus, the nomenclature, risks, and pathogenesis are not well defined. Interest in this syndrome has<br>recently been renewed as the rate of other perioperative complications has declined. ALI/ARDS is reviewed with a<br>focus on potential etiologies and the spectrum of available interventions. |
|                                       | (C) 2004 Westminster Publications, Inc.                                                                                                    |
| References                            | <ol> <li>D'Amico TD, Sabiston DC 3r: Neoplasms of the Lung, in Sabiston, DC, Spencer FC, eds. Surgery of the Chest, 6th<br/>edition, Chapter 19, pages 634–676, 1995.</li> </ol>                                                                                                    |
|                                       | <ol> <li>Ginsberg RJ, Hill LD, Eagen RT, et al: Modern thirty-day operative montality for surgical resections in lung cancer.<br/>J Thorac Cardiovasc Surg 86:654-658, 1983.</li> </ol>                                                                                                    |
|                                       |                                                                                                    |

# **Find Citing Articles**

Find Citing Articles も 2005 年 7 月の Gateway Refresh 時に追加された、新しい機能です。Ovid 上で電子 ジャーナルを1誌以上契約していると、「Find Citing Articles」ボタンが表示され、その Articles を「引用して いる」Articles/レコードが一括検索・表示されます。

検索例: Critical Care Medicine 誌の volume 33 Issue 6, page 1191 - 1198 (2005 年発行)に掲載された Gong Michelle 氏の Acute Respiratory Distress Syndrome に関する論文を「引用している」 Articles

まず、当該 Article の収録を Ovid 上で確認し、表示されている Find Citing Articles ボタンをクリックします。

| ) http:/    | //trial.ovid.com                                   | - Ovid Search Results - Microsoft Internet Esplorer                                                                                                    | 2.1                                                                                             |
|-------------|----------------------------------------------------|----------------------------------------------------------------------------------------------------|-------------------------------------------------------------------------------------------------|
| 27114       | ) (MRE) (87                                        | W 8%230W 9-800 A87W                                                                                                    |                                                                                                 |
| •           | v 1 0'                                             | Search Results                                                                                                    | ment wat installer                                                                              |
|             | _                                                  | d Han South Page                                                                                                    | DHIF I BLOGOFF                                                                                  |
| Result      | s Manager   🚟                                      | Eustomize Display                                                                                                    |                                                                                                 |
| esulta s    | f your search:                                     | "00" [Volume] and "critical\$" [Journal Name] and "2005" [Publication Year] and "1191" [Arti                                                                                                    | icle First Page]                                                                                |
| /iewing     | 1 of 1 Results                                     | Your Recent Searches (+)                                                                                                    |                                                                                                 |
| <b>-</b> 1- | Gong, Michele<br>Christiani, Day<br>Potential role | Ng MD, MS; Thompson, & Taylor MD; Williams, Paige PhD; Pothier, Lucille; Boyce, Paul D. MD;<br>Id C. MD, MRH Ollinical predictors of and mortality in acute respiratory distress syndrome:<br>of red cell transfusion *, Critical Care Medicine, 33(6)(1192-1198, June 2005.<br>) D*DField Citing Articles | Abstract     Complete Reference     Table of Contents     Ovid Full Text     Internet Resources |

# <Find Citation Articles 表示画面>

| a) hi | ttp://                   | trial ovid a                        | on - Ovid Giling Articles - Microsoft Internet Esplarer                                                                                                    |                                                              |
|-------|--------------------------|-------------------------------------|----------------------------------------------------------------------------------------------------|--------------------------------------------------------------|
| 71    | 040                      | (國際)(三)                             | 表示い お知ら入り必 フールウールフロ                                                                                                    | 4                                                            |
| 0     | , v                      | 1 D'                                | Citing Articles                                                                                                    | ovid web gateway                                             |
|       |                          |                                     | ++ Prevous Page   g Man Search Page   I                                                                                                    | BHWR I & LOGOFF                                              |
| View  | ictory<br>191-1<br>ing 1 | of 1 Resu                           | 0, may i nompson, el raylor MD, Williams, Page PhD; Pothler, Lucile, Boyce, Paul D. MD; Christian, Davie<br>nortality in acute respiratory districts syndrome: Potential role of red cell transfusion #. Critical 0<br>2005.                   | a C. MD, MPH Clinical<br>Jane Medicine, 33                   |
|       | 1                        | lackson, V<br>espirator<br>e benign | Man L. 3r MD; Shorr, Andrew F. MD, MPH Blood transfusion and the development of acute<br>y distress syndrome: More evidence that blood transfusion in the intensive care unit may not<br>*. Ortical Care Medicine. 33(6):1420-1421, June 2005. | Complete Reference     Ovid Full Text     Internet Resources |
| 674   | nin Se                   | arch Page                           |                                                                                                    |                                                              |

Critical Care Medicine の同じ Issue に収録されている別の文献が、検索例の Article を引用していました。 **Ovid Full Text** をクリックして、内容を確認してみます。

### <Citing Articles の Full Text 表示画面>

| Volume 33(6), June 2005, pp 1420-14<br>Volume 33(6), June 2005, pp 1420-14<br>e Test   ©Fesail Article Test   © Print Previo<br>Fight - Units<br>Full Test (PDP) 1526 H<br>Internet Resources<br>Outline          |
|----------------------------------------------------------------------------------------------------|
| Man Saach Page   El Help   21 LOGOFF<br>Volume 33(6), June 2005, pp 1420-14<br>* Test   Stemail Article Test   SA Print Previo<br>HTC:<br>rign * Links<br>Full Test (POF) 1520 H<br>Intervet Resources<br>Outline |
| Man Search Page   El Heip   El LOGOFF<br>Volume 23(6), June 2005, pp 1420-14<br>s Test   Scenail Article Test   Sk Print Presid<br>mo:<br>rign - Links<br>Full Test (POF) 1520 H<br>Internet Resources<br>Outline |
| Volume 33(6), June 2005, pp 1420-14<br>e Test   ©Essail Article Test   © Print Presis<br>price:<br>rign • Links<br>Full Test (PDF) 1526 H<br>Internet Resources<br>Dutline                                        |
| Volume 33(6), June 2005, pp 1420-14<br>r Text   ©Fexal Article Text   © Print Previo<br>Print:<br>rrign • Units<br>Full Text (PDF) 1526 H<br>Internet Resources<br>Outline                                        |
| Volume 33(6), June 2005, pp 1420-14<br>a Test   ©Renall Article Test   ©APrint Previo<br>me:<br>nign * Units<br>Full Test (PDF) 1326 H<br>Internet Resources<br>Outline                                           |
| r Test   SEEmail Article Test   SkPrint Presid<br>me:<br>nign * Full Test (PDF) 1526 H<br>Internet Resources<br>Outline                                                                                           |
| e Test   ©Essail Article Test   Sk Print Presi<br>mign * Unks<br>Full Test (PDF) 1526 #<br>Internet Resources<br>Outline                                                                                          |
| ome:<br>nign * Full Text (PDF) 1526 H<br>Internet Resources<br>Outline                                                                                                    |
| Outline                                                                                                    |
| The second second second second second second second second second second second second second second second se                                                                                                   |
| (Shorr)     (Shorr)     (Shorr)     (Shorr)                                                                                                    |
| Recent History                                                                                                    |
| care. Blood transfusion and the * 000                                                                                                    |
| dicious                                                                                                    |
|                                                                                                    |
|                                                                                                    |
| equirements in oritical care. N Engl J Hed 1999;                                                                                                    |
| ntial link? Grit Care Med 2004; 32:666-674 [Corr                                                                                                    |
| we infection in patients undergoing cardiac                                                                                                    |
| mial infections rates in the critically ill patient. Or                                                                                                    |
| Aveimia and blood transfusion in critically il                                                                                                    |
| 12 2005; 127:295-307 [context Unit]                                                                                                    |
| whit Links [[Canteet Unk]                                                                                                    |
| nd a prospective analysis of etiologic factors. 88                                                                                                    |
| at the onset of mechanical ventilation. Orit Care                                                                                                    |
|                                                                                                    |

同じ Issue の Editorials での引用が確認できました。

Citing Articles のリストにもどるには、「Return to Citing Articles」ボタンをクリックします。 ここでは、「Main Search Page」ボタンをクリックして、基本検索画面にもどります。

# 検索履歴の表示

Find Citation および Find Similar の検索結果は、集合に作られるので、その後の検索に利用できます。 Find Citation Articles は、検索および表示のみで集合に作られることはありません。

### <基本検索画面 - 検索履歴の表示>

| V. I | D' Journals@Ovid Full Text<br>June 17, 2005                                                                                             |                        | ovid web carls        |
|------|----------------------------------------------------------------------------------------------------|------------------------|-----------------------|
|      |                                                                                                    | dy Charge Distabase    | I El Help 1 DE LOGO   |
|      | BR Personal                                                                                                    | Account (for Searches) | ER, Saved Sharches/Ak |
|      | Search History                                                                                                    | Results                | Display               |
| I    | acute respiratory distress syndrome.mp. (mp+title, abstract, full text, caption text)                                                   | 4785                   | -EDESPLAY             |
| 2    | limit 1 to "review articles"                                                                                                    | 364                    | TEDOSPLAY.            |
| 3    | limit 2 to ovid full text available                                                                                                    | 131                    | DOSPLAY.              |
| 14   | "33" [Volume] and "critical\$" (Journal Name) and "2005" [Publication near] and<br>"1191" (Article First Page)                          | 1                      | - DOSPLAY             |
| 5    | find similar to Clinical predictors of and mortality in acute respiratory<br>distance condenses Refertial wis of and call transfusion 3 | 1                      | DISPLAY               |

# 検索結果の表示と出力

Citation List 表示:

検索をおこなうと、基本検索画面の下部に検索結果が表示され、画面を下にスクロールすると、新しい順に 10 件ずつ一覧できます。 表示される検索結果は、常に直近に作成した集合の内容ですが、検索履歴の右 側の Display ボタンをクリックすると、任意の集合の検索結果を表示させられます。

検索結果の出力

10 頁の Result Manager の紹介部分を参照してください。

### Logoff

Ovid を終了する時は、必ず基本検索画面その他にあらわれる「LOGOFF」ボタンをクリックしてください。 香川大学の学内からアクセスしている場合には、LOGOFF すると次の画面が表示されるので、かならずこの 画面を見届けるようにしてください。

| CHR899/EDCSURLE. | 1 |
|------------------|---|
| (RTRUEZ-20-20)   |   |
|                  |   |
|                  |   |

外部リソースへのリンクにより別の画面が開いていても、LOGOFF しない限り Ovid Online のライセンスは 消費され続けます。

なお、Ovid では、画面操作が15分以上おこなわれなかった場合、自動的にLogoff(終了)状態になります。 画面をスクロールして検索結果やフルテキストを閲覧していても、操作をしていることにはならないのでご注 意ください。

# <sub>付録:</sub>Login – remote access の場合

WWW ブラウザを起動し、URL <u>http://gateway.ovid.com</u> を指定すると、「Login 入力画面」が表示されます。 Remote Access 用の ID&PASSWORD を使って直接、Jounrlas@Ovid (LWW EJ on Ovid)に入る場合に、 この方法を利用してください。

<Login 画面 >

| • | ۷ | ٠ | в, | Welcome to Ovid                                                                                                    | ovid web gateway |
|---|---|---|----|----------------------------------------------------------------------------------------------------|------------------|
|   |   |   |    |                                                                                                    | 1 E2 + H + H     |
|   |   |   |    | To start a session with Ovid:<br>• Enter your user ID and password below<br>• Choose a user mode (Advanced, Basic or Find Citation)<br>• Clock the "Start Ovid" button once |                  |
|   |   |   |    | ID:<br>Password:<br>SAdvanced<br>Made: Basic<br>O Find Ctation                                                                                                    |                  |

- User ID を小文字で入力します。
- · Tab キーを押すか、「**Password**」ボックスをクリックして、Password を入力します。
- ・ START OVID ボタンをクリックし、Ovid にログインします。

< データベース選択画面 >

|   | •     | ×                            | •                    | Þ,                               | Choose a database out web gateway                                                                                                    |
|---|-------|------------------------------|----------------------|----------------------------------|----------------------------------------------------------------------------------------------------|
|   |       |                              |                      |                                  | Add Adres Tools   El Help   de LOGOFF                                                                                                    |
|   |       |                              |                      |                                  |                                                                                                    |
| D | 11111 | To b<br>To g<br>NOT<br>Click | et m<br>E: Da<br>the | a sev<br>ore in<br>tabas<br>Admi | arch, click the name of the desired database OR select more than one database and click "Continue".<br>nformation about a database, click the information icon: 10<br>iss that don't have a checkbox next to them can not be included in multifile searching.<br>In Tools button above to end your Ovid session and access customer reporting and configuration features. |
|   | 14T   | THUE                         | 8                    |                                  |                                                                                                    |
|   |       | Jou                          | mela                 | E-Dvi                            | it Full Text September 16, 2005                                                                                                    |
|   |       | You                          | r Juur               | mals                             | POVID WWW Fixed 100-/a>                                                                                                    |
|   | 0     | Blo                          | ogice                | Abs                              | stracts 1985 to Avgust 2005                                                                                                    |
|   |       | Dvi                          | I MED                | LINE                             | (R) In-Process & Other Non-Indexed Citations and Ovid MEDLINE(R) 1966 to Present                                                                                                    |
|   |       | Ovi                          | 1 MED                | LINE                             | (R) 1966 to September Week 1 2005                                                                                                    |
|   |       | DVI                          | 1 MEE                | NUMBER                           | ((R) 1996 to September Week 1 2005                                                                                                    |
| 0 | 0     | Ovi                          | 1 MED                | MINE                             | (R) In-Process & Other Non-Indexed Citations September 16, 2001                                                                                                    |
|   |       | DVI                          | I MEL                | HINE                             | ((R) Daily Update Sectorber 16, 2005                                                                                                    |
|   |       | Ovi                          | 1010                 | MED                              | LINE(R) 1950 to 1965                                                                                                    |

LWW EJ に関するフラグメントは、次の2種類が表示されます。

Journals@Ovid Full Text ...Ovid 上に搭載されている電子ジャーナル(Journals@Ovid)のデータベース フルテキスト購読タイトル.... 目次、書誌情報、抄録およびフルテキストを利用可能 フルテキスト購読契約をしていないタイトル...目次、書誌情報、抄録を利用可能

Your Journals@Ovid (LWW Fixed 100) ...フルテキスト購読契約をしている電子ジャーナルつまり LWW 電子ジャーナル 103 誌のみのデータベース

どちらかのフラグメントをクリックすると、基本検索画面に進みます。

注1:この他に香川大学では、Biological AbstractsとOvid Medlineのフラグメントが表示されます。Ovid Medline はどの学部でも利用できますが、Biological Abstracts は農学部の契約になるので、ご注意ください。

注2:Login 時に Ovid Web Gateway のニュース画面 「News Page」が表示される場合には、 CONTINUE>>>ボタ ンをクリックすると、「データベース選択画面」があらわれます。

#### <基本検索画面: Main Search Page >

|                                        |                               | - Change Database   E            | Hein I I LOGO        |
|----------------------------------------|-------------------------------|----------------------------------|----------------------|
|                                        | DA Pers                       | onal Account (for Searches)   El | A Saved Searches/Ale |
| # Search History                       |                               | Results                          | Display              |
|                                        |                               |                                  |                      |
| Combine Bearches   Dolate In           | nechers and Bave Bearsh/Alert |                                  |                      |
| Kayword or phrase (use "\$" for truncs | search                        | Browse                           | Journals             |
|                                        |                               |                                  |                      |
| ts                                     |                               |                                  |                      |
| ts =<br>Mare Linits<br>VDdete          | Criginal Articles             | Review Articles                  |                      |
| t s                                    | Coriginal Articles            | Review Articles                  |                      |

Your Journals@Ovid の基本検索画面が表示されています。 Browse Journals アイコンをクリックすると、 フルテキスト契約中の電子ジャーナルのリストが表示されます。

### <ブラウズ・ジャーナル画面 >

| http://trialovid.com  | Ovid Browss Journals - Nicresoft Internet Explorer                                                                                                    |                                                                                                    |
|-----------------------|----------------------------------------------------------------------------------------------------|----------------------------------------------------------------------------------------------------|
| 7+(1)(日) 編集(日) 表示(    | 0 EMILANS 7-60 16789                                                                                                    | A.                                                                                                    |
| 0 V I D'              | Browse Journals                                                                                                    | ovid web gateway                                                                                                    |
|                       |                                                                                                    | d Man Search Page   El Help   2ª LOGOFF                                                                                                    |
| Browse Journ<br>(A-Z) | als Choose this option to browse an alphabetical list of av<br>can view sets of journal names and issues. From the i<br>and then link to the bibliographic record or full text (in<br>als Choose this option to browse journals within a subject<br>categories and subcategories, choose journals from w | valable journals for known titles. From this list, you<br>ssue list, you can examine issue tables of contents,<br>cluding graphics) of each article.<br>t area. You can view a hierarchical display of subject<br>thin these categories, and examine tables of contents |
| en (nontree)          | of specific journal issued. From the tables of contents<br>(including graphics) of each article.                                                                                                    | you can link to the bibliographic record or full text                                                                                                    |

フルテキスト契約中の電子ジャーナルのリストは、タイトルのアルファベット順、または主題分野別の2つの方法で、ブラウズできます。 ここではアルファベット順を選択します。

注: Journals@Ovid Full Text フラグメントを選択した場合には、表示される電子ジャーナルのリストには、 フルテキスト購読契約タイトルと、非購読タイトルの両方が含まれます。

### <電子ジャーナル・リスト表示画面>

|                                                                |                                                                                                    | and the Property of Constant of Constant                                                    |                                                                                                    |                                                                                                    | ovid web gatewa                                                                                                    |
|----------------------------------------------------------------|----------------------------------------------------------------------------------------------------|---------------------------------------------------------------------------------------------|----------------------------------------------------------------------------------------------------|----------------------------------------------------------------------------------------------------|----------------------------------------------------------------------------------------------------|
|                                                                | _                                                                                                    |                                                                                             |                                                                                                    | 👔 🚯 Man Tearch Page   🍐 Imal Jurpsta                                                                                                    | rt   El Hels   25 LOGOFF                                                                                                    |
|                                                                |                                                                                                    | Here water Autors                                                                           | Journ                                                                                                    | als A-Z                                                                                                    |                                                                                                    |
|                                                                |                                                                                                    | AIBIGIDIEIEI                                                                                | SI HIII SI KILIMI                                                                                                    | NIGIEIGISISII UIXIWIXI                                                                                                    | ×1)                                                                                                    |
|                                                                |                                                                                                    |                                                                                             |                                                                                                    |                                                                                                    | Decenance hearing                                                                                                    |
| becribe                                                        | id to Full Text                                                                                                    | to a successful                                                                             |                                                                                                    |                                                                                                    |                                                                                                    |
|                                                                | Locus Lot                                                                                                    | t   About this Journal                                                                      |                                                                                                    |                                                                                                    | Issues: 134                                                                                                    |
| 8                                                              | Anesther<br>Issue List                                                                                                    | siology<br>t   About this Jaurnal                                                           |                                                                                                    |                                                                                                    | 199N: 0003-3022<br>1990es: 125                                                                                                    |
| 8                                                              | Arterioso                                                                                                    | derosis, Thrombosis & Va                                                                    | scular Biology                                                                                                    |                                                                                                    | 188N: 1079-5642                                                                                                    |
| 8                                                              | Critical C                                                                                                    | are Medicine                                                                                |                                                                                                    |                                                                                                    | 188N1 0000-3483                                                                                                    |
| 8                                                              | Journal o                                                                                                    | t   About this Journal<br>of Pediatric Hematology/1                                         | Oncology                                                                                                    |                                                                                                    | Issues: 160<br>ISSN: 1077-4114                                                                                                    |
| -                                                              | Desile List                                                                                                    | t   About the Journal                                                                       |                                                                                                    |                                                                                                    | Issues: 77                                                                                                    |
| 9                                                              | Issue List                                                                                                    | About this Journal                                                                          | n is Critical Care                                                                                                    |                                                                                                    | Issues: 131                                                                                                    |
| 9                                                              | Journal o                                                                                                    | f tirology<br>L] About this Journal                                                         |                                                                                                    |                                                                                                    | 188N: 0022-5347<br>Issues: 146                                                                                                    |
| 8                                                              | Laryngos                                                                                                    | scope                                                                                       |                                                                                                    |                                                                                                    | 186N: 0023-852X                                                                                                    |
| 9                                                              | Neurorep                                                                                                    | aurt                                                                                        |                                                                                                    |                                                                                                    | 199N: 0959-4955                                                                                                    |
| -                                                              |                                                                                                    |                                                                                             |                                                                                                    |                                                                                                    | 2010.01/17/18/00/0                                                                                                    |
|                                                                | 1                                                                                                    |                                                                                             |                                                                                                    |                                                                                                    | -100 9.                                                                                                    |
|                                                                |                                                                                                    | この電子ジャ <b>-</b>                                                                             | -ナルタイトルリス                                                                                                    | トへ直接ログインする JumpStar                                                                                                    | rt URL は、右上の                                                                                                    |
|                                                                | E-                                                                                                    | この電子ジャー<br>mail Jumpstart フ                                                                 | -ナルタイトルリス<br>マイコンをクリックす                                                                                                    | トへ直接ログインする JumpStar<br>すると、 任意の E-mail アドレスに                                                                                                    | rt URL は、右上の<br>ご送信できます。                                                                                                    |
|                                                                | E-                                                                                                    | この電子ジャー<br>mail Jumpstart フ<br>List 画面>                                                     | -ナルタイトルリス<br>7イコンをクリックす                                                                                                    | トへ直接ログインする JumpStar<br>すると、 任意の E-mail アドレスに                                                                                                    | rt URL は、 右上の<br>E送信できます。                                                                                                    |
| -                                                              | E-<br><lssue< td=""><td>この電子ジャー<br/>mail Jumpstart フ<br/>List 画面&gt;</td><td>-ナルタイトルリス<br/>?イコンをクリックす</td><td>トへ直接ログインする JumpStar<br/>すると、任意の E-mail アドレスに</td><td>rt URL は、 右上の<br/>E送信できます。</td></lssue<>                                                                                                    | この電子ジャー<br>mail Jumpstart フ<br>List 画面>                                                     | -ナルタイトルリス<br>?イコンをクリックす                                                                                                    | トへ直接ログインする JumpStar<br>すると、任意の E-mail アドレスに                                                                                                    | rt URL は、 右上の<br>E送信できます。                                                                                                    |
| <b>.</b>                                                       | E-<br><lssue< td=""><td>この電子ジャー<br/>mail Jumpstart フ<br/>List 画面&gt;<br/>Issue List</td><td>-ナルタイトルリス<br/>マイコンをクリックす</td><td>トへ直接ログインする JumpStar<br/>すると、任意の E-mail アドレスに</td><td>rt URL は、 右上の<br/>送信できます。</td></lssue<>                                                                                                    | この電子ジャー<br>mail Jumpstart フ<br>List 画面><br>Issue List                                       | -ナルタイトルリス<br>マイコンをクリックす                                                                                                    | トへ直接ログインする JumpStar<br>すると、任意の E-mail アドレスに                                                                                                    | rt URL は、 右上の<br>送信できます。                                                                                                    |
|                                                                | E-<br><lssue< td=""><td>この電子ジャー<br/>mail Jumpstart フ<br/>List 画面&gt;<br/>Issue List</td><td>-ナルタイトルリス<br/>イコンをクリックす</td><td>トへ直接ログインする JumpStar<br/>すると、任意の E-mail アドレスに</td><td>rt URL は、右上の<br/>こ送信できます。</td></lssue<>                                                                                                    | この電子ジャー<br>mail Jumpstart フ<br>List 画面><br>Issue List                                       | -ナルタイトルリス<br>イコンをクリックす                                                                                                    | トへ直接ログインする JumpStar<br>すると、任意の E-mail アドレスに                                                                                                    | rt URL は、右上の<br>こ送信できます。                                                                                                    |
|                                                                | E-<br><lssue< td=""><td>この電子ジャー<br/>mail Jumpstart フ<br/>List 画面&gt;<br/>Issue List</td><td>-ナルタイトルリス<br/>?イコンをクリックす</td><td>トへ直接ログインする JumpStar<br/>すると、任意の E-mail アドレスに</td><td>rt URL は、右上の<br/>ご送信できます。</td></lssue<>                                                                                                    | この電子ジャー<br>mail Jumpstart フ<br>List 画面><br>Issue List                                       | -ナルタイトルリス<br>?イコンをクリックす                                                                                                    | トへ直接ログインする JumpStar<br>すると、任意の E-mail アドレスに                                                                                                    | rt URL は、右上の<br>ご送信できます。                                                                                                    |
|                                                                | E-<br><lssue< td=""><td>この電子ジャー<br/>mail Jumpstart フ<br/>List 画面&gt;<br/>Issue List</td><td>・ナルタイトルリス<br/>マイコンをクリックす</td><td>トへ直接ログインする JumpStar<br/>すると、任意の E-mail アドレスに</td><td>rt URL は、右上の<br/>:送信できます。</td></lssue<>                                                                                                    | この電子ジャー<br>mail Jumpstart フ<br>List 画面><br>Issue List                                       | ・ナルタイトルリス<br>マイコンをクリックす                                                                                                    | トへ直接ログインする JumpStar<br>すると、任意の E-mail アドレスに                                                                                                    | rt URL は、右上の<br>:送信できます。                                                                                                    |
|                                                                | E-<br><lssue< td=""><td>この電子ジャー<br/>mail Jumpstart フ<br/>List 画面&gt;<br/>Issue List</td><td>・ナルタイトルリス<br/>イコンをクリックす</td><td>トへ直接ログインする JumpStar<br/>すると、任意の E-mail アドレスに</td><td>rt URL は、右上の<br/>こ送信できます。</td></lssue<>                                                                                                    | この電子ジャー<br>mail Jumpstart フ<br>List 画面><br>Issue List                                       | ・ナルタイトルリス<br>イコンをクリックす                                                                                                    | トへ直接ログインする JumpStar<br>すると、任意の E-mail アドレスに                                                                                                    | rt URL は、右上の<br>こ送信できます。                                                                                                    |
|                                                                | E-<br><lssue< td=""><td>この電子ジャー<br/>mail Jumpstart フ<br/>List 画面&gt;<br/>Issue List</td><td></td><td>トへ直接ログインする JumpStar<br/>すると、任意の E-mail アドレスに<br/>しまたの E-mail アドレスに</td><td>rt URL は、右上の<br/>送信できます。</td></lssue<>                                                                                                    | この電子ジャー<br>mail Jumpstart フ<br>List 画面><br>Issue List                                       |                                                                                                    | トへ直接ログインする JumpStar<br>すると、任意の E-mail アドレスに<br>しまたの E-mail アドレスに                                                                                                    | rt URL は、右上の<br>送信できます。                                                                                                    |
|                                                                | E-<br><lssue< td=""><td>この電子ジャー<br/>mail Jumpstart フ<br/>List 画面&gt;<br/>Issue List</td><td></td><td>トへ直接ログインする JumpStar<br/>すると、任意の E-mail アドレスに<br/>していたの E-mail アドレスに<br/>していたのでのでしたのでした。<br/>EEEEEEEEEEEEEEEEEEEEEEEEEEEEEEEEEEEE</td><td>rt URL は、右上の<br/>ご送信できます。</td></lssue<>                                                                                                    | この電子ジャー<br>mail Jumpstart フ<br>List 画面><br>Issue List                                       |                                                                                                    | トへ直接ログインする JumpStar<br>すると、任意の E-mail アドレスに<br>していたの E-mail アドレスに<br>していたのでのでしたのでした。<br>EEEEEEEEEEEEEEEEEEEEEEEEEEEEEEEEEEEE                                                                                                    | rt URL は、右上の<br>ご送信できます。                                                                                                    |
|                                                                | E-<br><lssue< td=""><td>この電子ジャー<br/>mail Jumpstart フ<br/>List 画面&gt;<br/>Issue List</td><td></td><td>トヘ直接ログインする JumpStar<br/>すると、任意の E-mail アドレスに<br/>しまれたの E-mail アドレスに<br/>しまれたの E-mail アドレスに<br/>Company Company Company<br/>Example Company Company<br/>Company Company Company Company<br/>Company Company Company Company<br/>Company Company Company Company<br/>Company Company Company Company Company<br/>Company Company Company Company Company<br/>Company Company Company Company Company<br/>Company Company Company Company Company<br/>Company Company Company Company Company Company<br/>Company Company Company Company Company Company<br/>Company Company Company Company Company Company Company<br/>Company Company Company Company Company Company Company Company<br/>Company Company Company Company Company Company Company Company Company Company Company Company Company Company<br/>Company Company Compa</td><td>rt URL は、右上の<br/>:送信できます。<br/>Ovid web Balaway</td></lssue<>                  | この電子ジャー<br>mail Jumpstart フ<br>List 画面><br>Issue List                                       |                                                                                                    | トヘ直接ログインする JumpStar<br>すると、任意の E-mail アドレスに<br>しまれたの E-mail アドレスに<br>しまれたの E-mail アドレスに<br>Company Company Company<br>Example Company Company<br>Company Company Company Company<br>Company Company Company Company<br>Company Company Company Company<br>Company Company Company Company Company<br>Company Company Company Company Company<br>Company Company Company Company Company<br>Company Company Company Company Company<br>Company Company Company Company Company Company<br>Company Company Company Company Company Company<br>Company Company Company Company Company Company Company<br>Company Company Company Company Company Company Company Company<br>Company Company Company Company Company Company Company Company Company Company Company Company Company Company<br>Company Company Compa | rt URL は、右上の<br>:送信できます。<br>Ovid web Balaway                                                                                                    |
|                                                                | E-<br><lssue< td=""><td>この電子ジャー<br/>mail Jumpstart フ<br/>List 画面&gt;<br/>Issue List</td><td></td><td>トヘ直接ログインする JumpStar<br/>すると、任意の E-mail アドレスに<br/>「 Man Saards Page T &amp; Oned American<br/>Control Control Control Control Control<br/>Exercise Control Control Control Control<br/>Exercise Sector Control Control Control Control<br/>Control Control Contro</td><td>rt URL は、右上の<br/>送信できます。</td></lssue<>                                                                                    | この電子ジャー<br>mail Jumpstart フ<br>List 画面><br>Issue List                                       |                                                                                                    | トヘ直接ログインする JumpStar<br>すると、任意の E-mail アドレスに<br>「 Man Saards Page T & Oned American<br>Control Control Control Control Control<br>Exercise Control Control Control Control<br>Exercise Sector Control Control Control Control<br>Control Control Contro                                     | rt URL は、右上の<br>送信できます。                                                                                                    |
| lume 3                                                         | E-<br><lssue< td=""><td>この電子ジャー<br/>mail Jumpstart の<br/>List 画面&gt;<br/>Issue List</td><td>・ナルタイトルリス<br/>イコンをクリックす<br/>Critical Ca<br/>Tistik of Contents</td><td>トヘ直接ログインする JumpStar<br/>すると、任意の E-mail アドレスに<br/>しまれる Search Page 1 &amp; Down Jamester<br/>Control Control Control Control Control<br/>Control Control Control Control Control<br/>Control Control Control Control Control Control<br/>Control Control Control</td><td>rt URL は、右上の<br/>ご送信できます。<br/>Ovid web Gateway</td></lssue<> | この電子ジャー<br>mail Jumpstart の<br>List 画面><br>Issue List                                       | ・ナルタイトルリス<br>イコンをクリックす<br>Critical Ca<br>Tistik of Contents                                                                                           | トヘ直接ログインする JumpStar<br>すると、任意の E-mail アドレスに<br>しまれる Search Page 1 & Down Jamester<br>Control Control Control Control Control<br>Control Control Control Control Control<br>Control Control Control Control Control Control<br>Control Control                                      | rt URL は、右上の<br>ご送信できます。<br>Ovid web Gateway                                                                                                    |
| lume 3                                                         | E-<br><lssue<br>1 D<sup>*</sup><br/>33(6) June 2<br/>33(4) April 20</lssue<br>                                                                                                    | この電子ジャー<br>mail Jumpstart の<br>List 画面><br>Issue List                                       | ・ナルタイトルリス<br>イコンをクリックす<br>Contical Ca<br>Example And And And And And And And And And And                                                              | トヘ直接ログインする JumpStar<br>すると、任意の E-mail アドレスに<br>Men Sarch Page 1 を Drad Arrester<br>CEDESTINATES CONTINUES<br>SPD-3492<br>Withers Journal 1 (2) About this Journal 1 & 2 1<br>Volume 33(5) May 2005<br>Volume 33(3) March 2005 Supplement                                                                                                    | rt URL は、右上の<br>こ送信できます。<br>Ovid web gateway<br>I 型 Hele I @ LOGOFF                                                                                                    |
| lune 3                                                         | E-<br><lssue<br>1 D<sup>*</sup><br/>33(6) June 2<br/>33(4) April 21<br/>13(3) March</lssue<br>                                                                                                    | この電子ジャー<br>mail Jumpstart 7<br>List 画面><br>Issue List                                       | - ナルタイトルリス<br>イコンをクリックす<br>Contical Ca<br>Example<br>Table of Contents<br>Table of Contents<br>Table of Contents                                      | トヘ直接ログインする JumpStar<br>すると、任意の E-mail アドレスに<br>・ * Man Search Page 1 合 oned targetter<br>*********************************                                                                                                    | rt URL は、右上の<br>C送信できます。<br>Cond web gateway<br>EI These I to LOGOFF                                                                                                    |
| ume 3<br>ume 3<br>ume 3                                        | E-<br><lssue<br>1 D<sup>2</sup><br/>33(6) June 2<br/>33(4) April 21<br/>33(4) April 21<br/>13(3) March<br/>33(1) Januar</lssue<br>                                                                                                    | この電子ジャー<br>mail Jumpstart の<br>List 画面><br>Issue List                                       | ・ナルタイトルリス<br>マイコンをクリックす<br>Contical Contents<br>Table of Contents<br>Table of Contents<br>Table of Contents<br>Table of Contents<br>Table of Contents | トヘ直接ログインする JumpStar<br>すると、任意の E-mail アドレスに<br>している Sectore 2000 でののまたののです。<br>Construction 2000 でののまたのです。<br>Construction 2000 でののまたのです。<br>Volume 33(5) May 2005<br>Volume 33(3) March 2005 Supplement<br>Volume 33(2) February 2005                                                                                                    | rt URL は、右上の<br>こ送信できます。<br>Ovid web Galeway<br>Contents<br>Table of Contents<br>Table of Contents<br>Table of Contents<br>Table of Contents<br>Table of Contents<br>Table of Contents<br>Table of Contents<br>Table of Contents |
| Auroa 3<br>Auroa 3<br>Auroa 3<br>Auroa 3<br>Auroa 3<br>Auroa 3 | E-<br><li>Issue<br/>1 D<sup>2</sup><br/>33(6) June 2<br/>33(6) June 2<br/>33(4) April 20<br/>13(3) March<br/>33(1) Januar<br/>32(12) 2004</li>                                                                                                    | この電子ジャー<br>mail Jumpstart の<br>List 画面><br>Issue List<br>List 画面><br>List 画面><br>Issue List | ・ナルタイトルリス<br>イコンをクリックす<br>Contical Contents<br>Table of Contents<br>Table of Contents<br>Table of Contents<br>Table of Contents<br>Table of Contents  | トヘ直接ログインする JumpStar<br>すると、任意の E-mail アドレスに<br>した Main Search Page 1 を Druel Arrester<br>Control Control Control Arrester<br>Control Control Control Arrester<br>Control Control Control Control Arrester<br>Control Control Control Control Control<br>Control Control Control Control Control<br>Control Control Control Control Control<br>Control Control Control Control Control<br>Control Control Control Control Control Control<br>Control Control Control Control Control Control<br>Control Control C                   | rt URL は、右上の<br>こ送信できます。                                                                                                    |

Table of Contents をクリックすると、選択した Issue の目次が表示されます。

以下、目次の利用方法、そのほかの検索・出力などについては、図書館ホームページからログインした場合 と同じです。